# Integrationshandbuch OpenCart - SOFORT.com Bezahlmethode

# Inhaltsverzeichnis

| Einführung<br>Willkommen      | 3   |
|-------------------------------|-----|
| Erste Schritte                | 3   |
| Anforderungen                 | 3   |
| Installation                  | 3   |
| Gateway Projekt - Einstellung | 4   |
| Einstellungen                 | . 4 |
| Hilfe erhalten                | . 5 |

## Einführung

#### Willkommen

# Sofort.com Bezahlmethode für Opencart

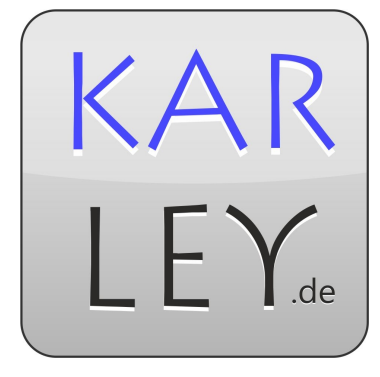

In diesem Integrationshandbuch finden Sie alle nötigen Informationen um dieses Modul in ihrem Opencart Shop zu Installieren und einzurichten.

### **Erste Schritte**

#### Anforderungen

Sie benötigen:

- 1. Einen installierten Opencart Shop in einer der folgenden Versionen : 1.5.x, 2.0.x, 2.1.x, 2.2.x, 3.x.x
- 2. Ein Konto bei Sofort.com
- 3. Ein vorhandenes Gateway-Projekt, bzw. den Passende Konfigurationsschlüssel.
  - Dieser Schlüssel besteht aus ihrer Kundennummer:Projekt-ld:API-Key (bsp. 12345:123456:edc788a4316ce7e2ac0ede037aa623d7)
- Eine von Sofort.com unterstützte W\u00e4hrung (EUR, GBP, CHF, PLN, HUF und CZK). Diese k\u00f6nnen unter System -> Lokale Einst. -> W\u00e4hrung eingerichtet werden.
  - 1. ! Die ausgewählte Währung muss der ihres Kontos, dass sie für dieses Projekt nutzen entsprechen.

#### Installation

#### VqMod Version

- 1. Entpacken Sie die Datei ksofort.zip
- 2. Laden Sie den Inhalt des Ordners "upload" auf ihren Server, in das Hauptverzeichnis ihres Shops. Achten Sie darauf das Modul für die Ihre Version des Shops zu wählen.
- 3. Gehen Sie in den Adminbereich ihres Shops und dort auf Erweiterungen -> Zahlarten
  - 1. Installieren Sie Sofortüberweisung (Sofort.com)
  - 2. Klicken Sie auf bearbeiten
  - 3. Fügen Sie ihren "Konfigurationsschlüssel" hinzu und ändern Sie den Status auf Aktiv und nehmen Sie ggf. gewünschte Anpassungen an den Einstellungen vor
  - 4. Speichern
- 4. Fertig!

#### OcMod Version (3.x)

- Navigieren Sie im Adminbereich nach Erweiterungen-> Installer und klicken Sie auf Upload.
  Wählen Sie die sofort.ocmod.zip aus .
- 2. Navigieren Sie nach Erweiterungen -> Anpassungen und klicken Sie auf "Refresh".
- 3. Navigieren Sie nach Erweiterungen -> Erweiterungen -> Zahlarten und Installieren Sie das Modul mit einem Klick auf das grüne + Symbol.

- 1. Richten Sie ihr Modul mit ihrem Konfigurationsschlüssel ein.
- 4. Fertig.

#### **Gateway Projekt - Einstellung**

In ihrem Sofort.com Account müssen Sie ein "Gateway-Projekt" als Projekttyp wählen

Klicken Sie hier und suchen Sie nach Ihrem zugrundeliegenden (Shop-)System.

Sie wissen nicht, welcher Projekttyp für Sie geeignet ist?

#### Auswahl des Projekttyps

UDENVVEIJUING

Bitte wählen Sie für die Nutzung der SOFORT Überweisung in Ihrem (Shop-)System zunächst einen geeigneten Projekttyp aus. Dieser ist davon abhängig, wie Ihr (Shop-)System mit SOFORT kommuniziert.

Classic-Projekt Gateway-Projekt a a Sie nutzen unsere aktuelle Schnittstelle per XML Sie nutzen unsere Schnittstelle per Name-Value-Pair (NVP) über HTTP GET Sie konfigurieren Ihr (Shop-)System für SOFORT, indem Sie folgende Felder angeben: Sie konfigurieren Ihr (Shop-)System für SOFORT, indem Sie folgende Felder angeben: UserID . UserID ProjektID ProjektID API-Key / Konfigurationsschlüssel Projekt-Passwort ggf. Benachrichtigungspasswort

Unter dem Punkt **Einstellungen für alle Zahlungsmethoden** müssen Sie keine Einstellungen vor nehmen da diese vom Modul selbst richtig eingestellt sind.

#### Einstellungen

**Configuration-Key**: Dieser wird ihnen nach dem erstellen eines 'SOFORT-Gateway-Projekts' zu geschickt. Er besteht aus: CustomerNr:Project-ID:API-Key - Bsp. (12345:123456:edc788a4[..]).

**Summe:** Mindestsumme die erreicht werden muss, damit der Kunde Sofort als Zahlart nutzen kann. Wird dieses Feld leer gelassen wird keine Mindestsumme benötigt.

**Währung:** Die Währung die an Sofort übertragen wird, die Kosten des Kunden werde in die ausgewählte Währung umgerechnet. **Die Währung muss der in ihrem Sofort-Konto entsprechen**.

Auftragsstatus: Dieser Auftragsstatus wird hinterlegt, wenn eine Bestellung erfolgreich bezahlt wurde.

Auftragsstatus Abbruch: Dieser Auftragsstatus wird hinterlegt, wenn der Kunde die Bezahlung auf der Sofort.com Seite über den "Abbrechen" Button abbricht.

Geo Zone: Nur Nutzer innerhalb der ausgewählten Geo Zone können Sofort als Zahlart nutzen.

Status: Aktiviert/Deaktiviert das Modul.

Reihenfolge: Legt die Reihenfolge fest in der die Zahlarten für den Kunden angezeigt werden.

Einige Nutzer wollen die an die Bank übertragenen Daten ändern und die Zahlungen zb. mit Sofort-Überweisung markieren.

Dies können Sie in der Datei "catalog/controller/payment/ksofort.php" ändern. Dazu suchen Sie folgende Zeile : **\$Sofortueberweisung->setReason("Sofort - " . \$order['order\_id'] . " -**" . **\$order['lastname'] . " " . \$order['firstname'])**;

Diese können Sie nach ihren Wünschen anpassen.

\* Achtung ist der angegebene Text zu lang für die Banken wird dieser abgeschnitten. Unter Umständen werden auf ihren Kontoauszügen keine Umlaute angezeigt.

#### Hilfe erhalten

Bei weiteren Fragen können Sie uns unter folgender E-Mail Adresse erreichen : info@my-opencart.de